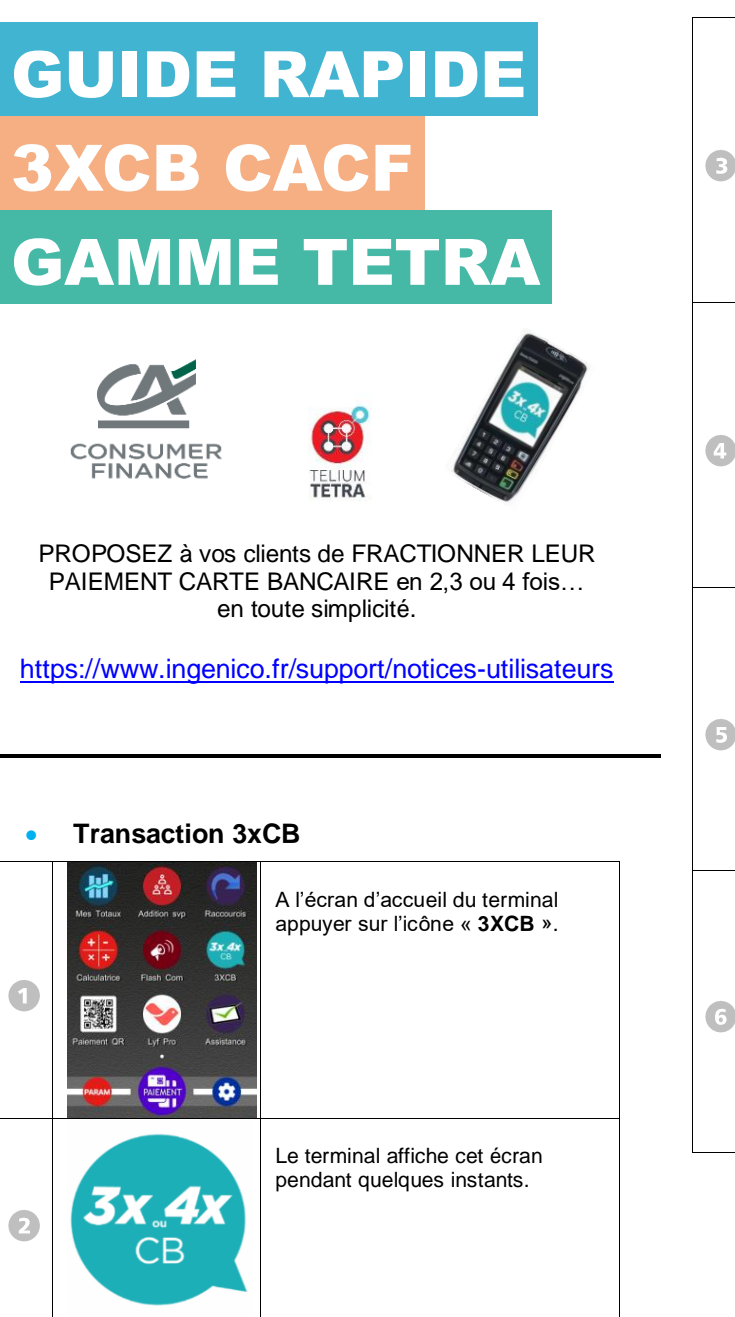

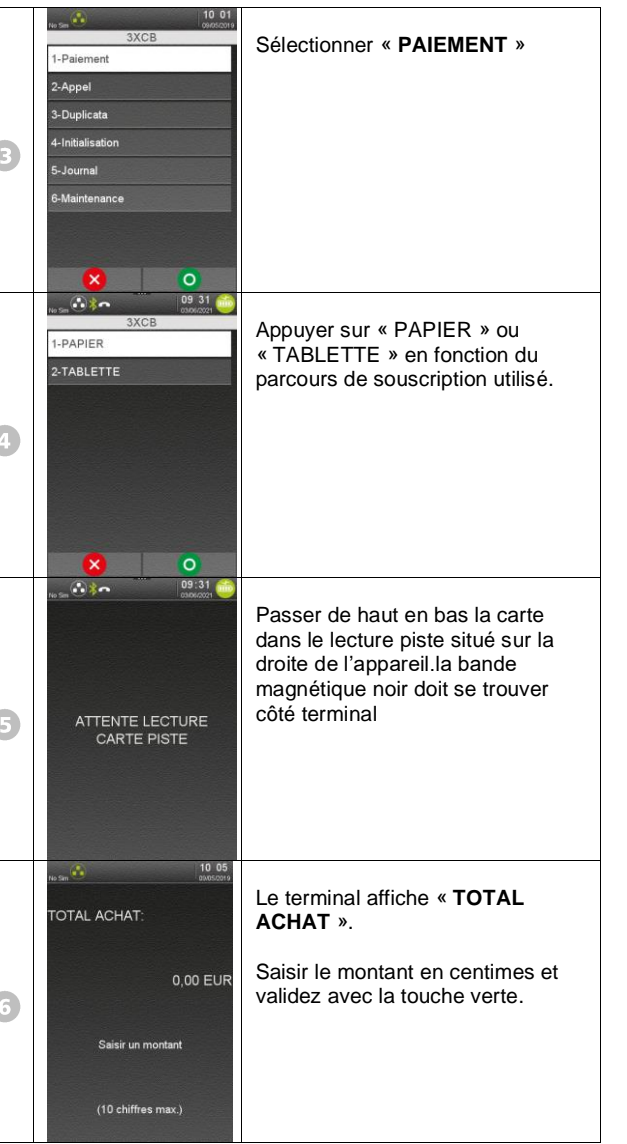

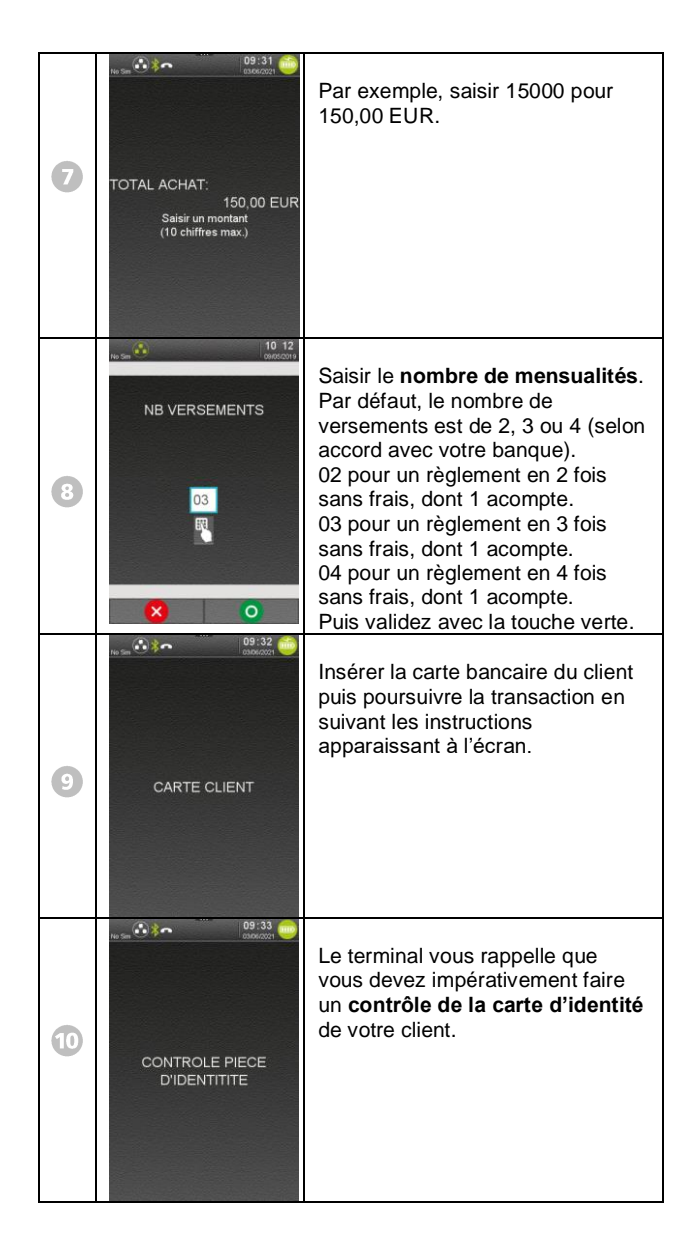

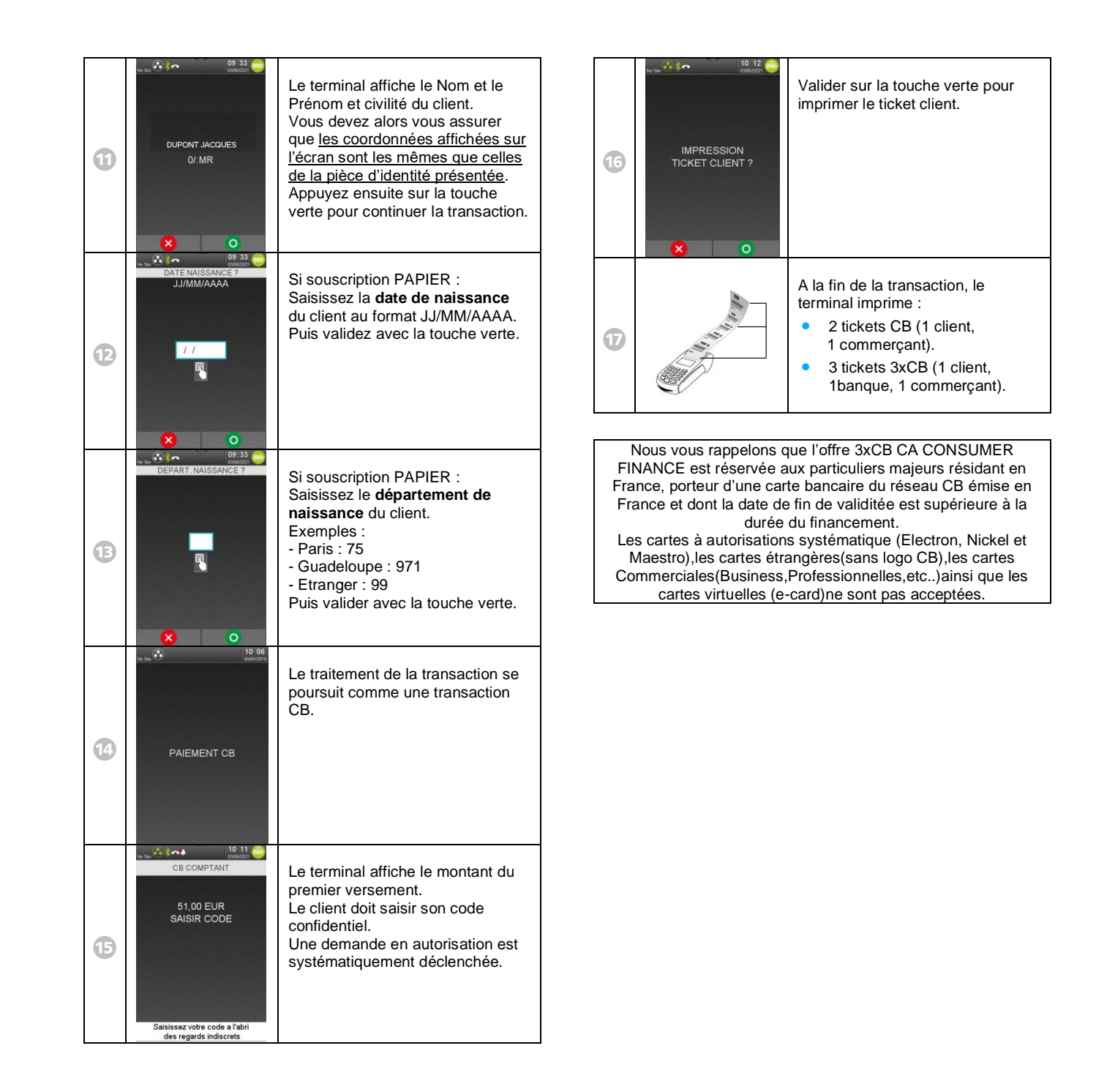

## • Duplicata

Cette fonction permet de réimprimer tous les tickets des paiements 3XCB enregistrés dans le terminal.

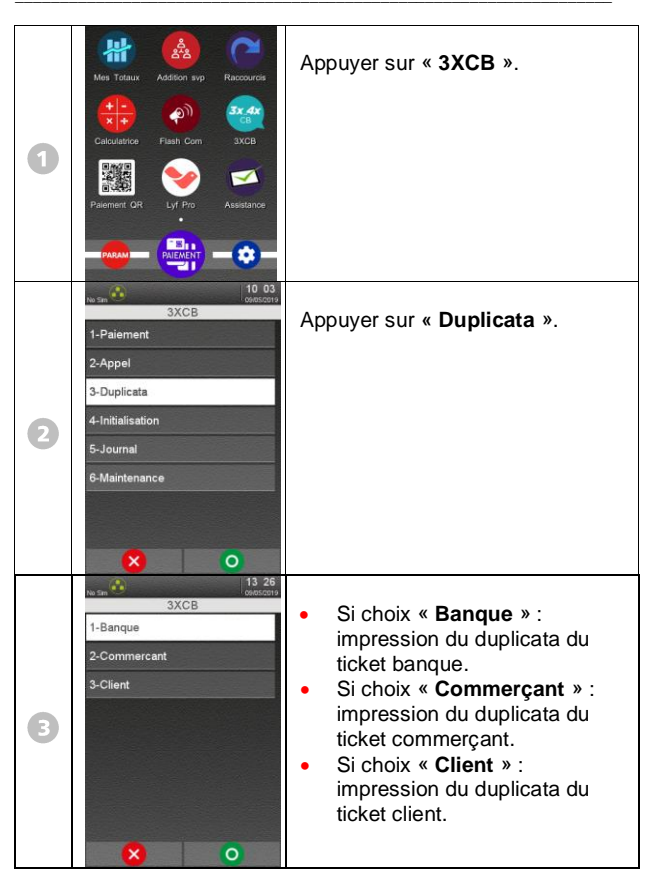

## Annulation

Cette fonction permet d'annuler l'acompte ou le 1<sup>er</sup> versement électronique.

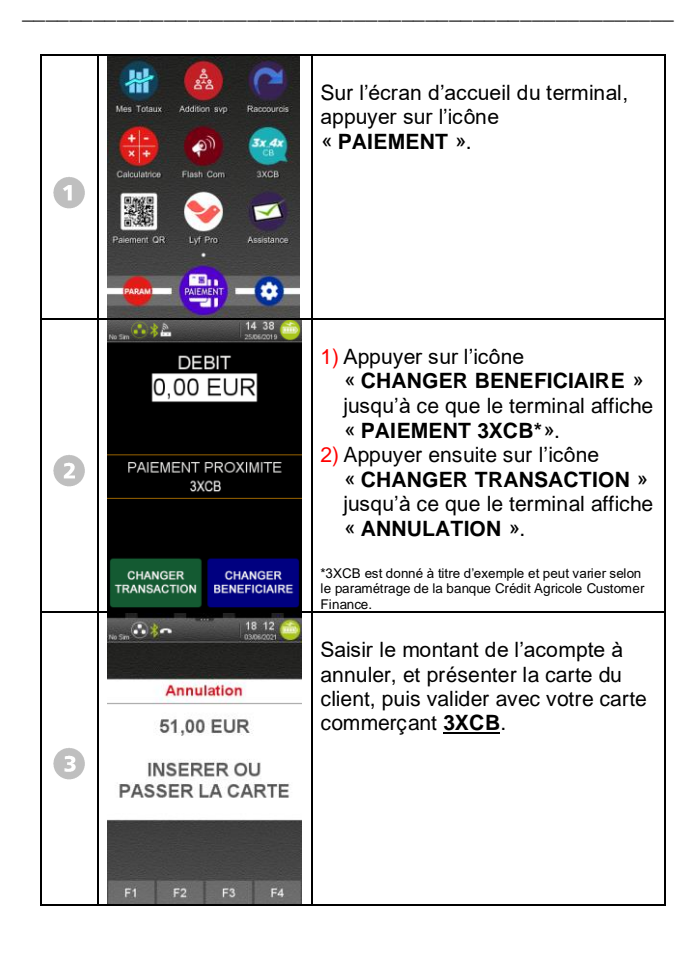

## Impression du journal des transactions •

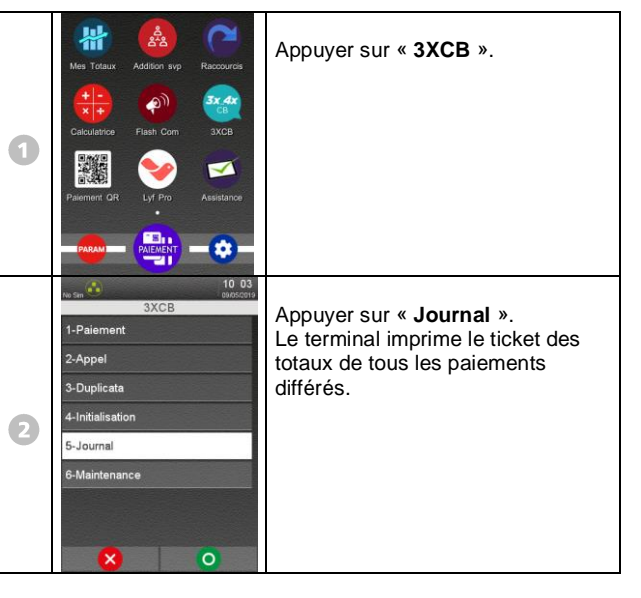

## **Appel Télécollectes manuelles**

| 0 | Mass Tataar Addition sep Recourses   Addition sep Recourses   Addition sep Recourses   Calculations Fisch Com   Parement CR System   System System   Parement CR System | Appuyer sur le bouton « <b>Home</b> »<br>pour revenir à l'écran<br>d'accueil.<br>Appuyer ensuite sur le bouton<br>« <b>Raccourcis</b> » |
|---|----------------------------------------------------------------------------------------------------|----------------------------------------------------------------------------------------------------|
| 2 | Raccourcis       Fonctions     Applications palement                                                                                                    | Appuyer sur « LANCER LES                                                                                                    |
|   | LANCER LES<br>TÉLÉCOLLECTES TOTAUX A<br>TRANSMETTRE                                                                                                    | TELECOLLECTES » TELECOLLECTES.<br>Le terminal effectue les                                                                              |
|   | O RÉGLER                                                                                                    | télécollectes.                                                                                                    |
|   | Ø ANNULER UN<br>PAIEMENT D CRÉDITER UN<br>CLIENT                                                                                                    | A l'issu des télécollectes, vérifier<br>sur le ticket la mention                                                                        |
|   |                                                                                                    | « Transmission réussie » ou<br>« Chargement réussi ».                                                                                   |

| Numéros utiles :                    |   |
|-------------------------------------|---|
| Numéro commerçant : [               | ] |
| Contact technique : [               | ] |
| Numéro du centre d'appel phonie : [ | ] |
|                                     |   |

Guide Rapide 3xCB CACF • Gamme TETRA v3 • 900047051 R11 000 01\_296291410 Copyright © 2021 Worldline - All rights reserved.